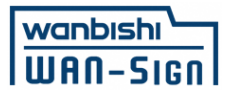

# 電子契約(WAN-Sign)ご利用方法 - 事業者様向け(署名方法)-

### サービス利用者(署名依頼発信元): 芦屋市

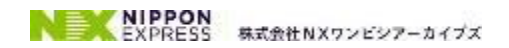

Copyright © 2024 NX WANBISHI ARCHIVES, All rights reserved.

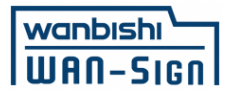

### WAN-Signについて

NIPPON EXPRESSホールディングス株式会社のグループ会社である 株式会社NXワンビシアーカイブズが提供する

# 高機能で安心・安全な電子契約・契約書管理サービス

グレーゾーン解消制度を活用し、以下の事項を確認済

● 建設業法における適法性

● 国,自治体で利用する電子契約としての適法性

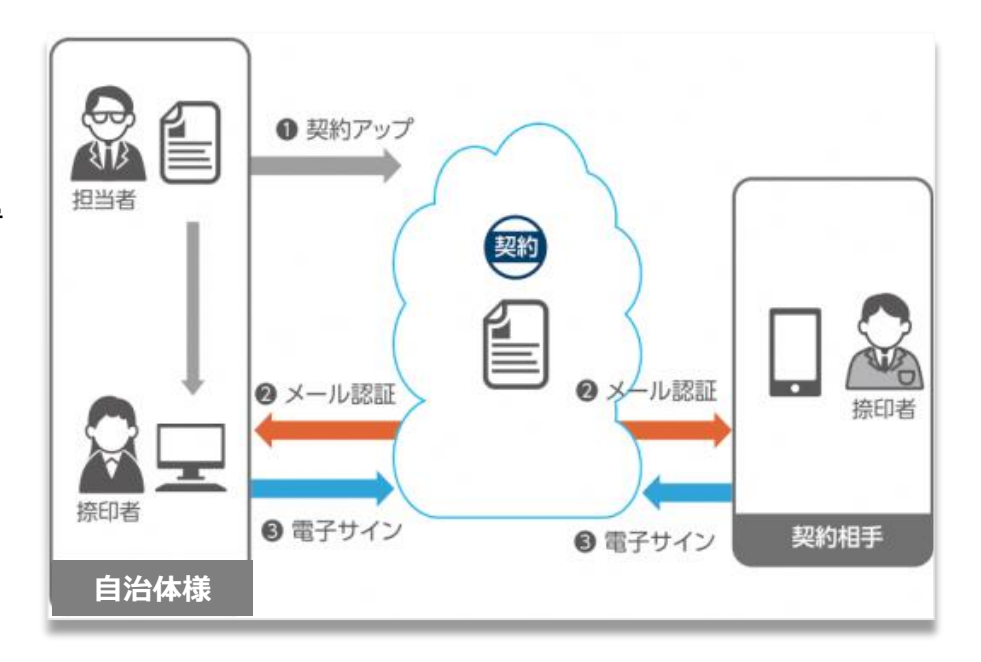

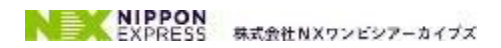

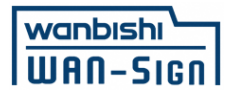

# 導入事例

#### 4,000社以上の企業様から、 「全社展開に適したセキュリティ機能・文書管理機能が充実したサービス」として支持頂いております

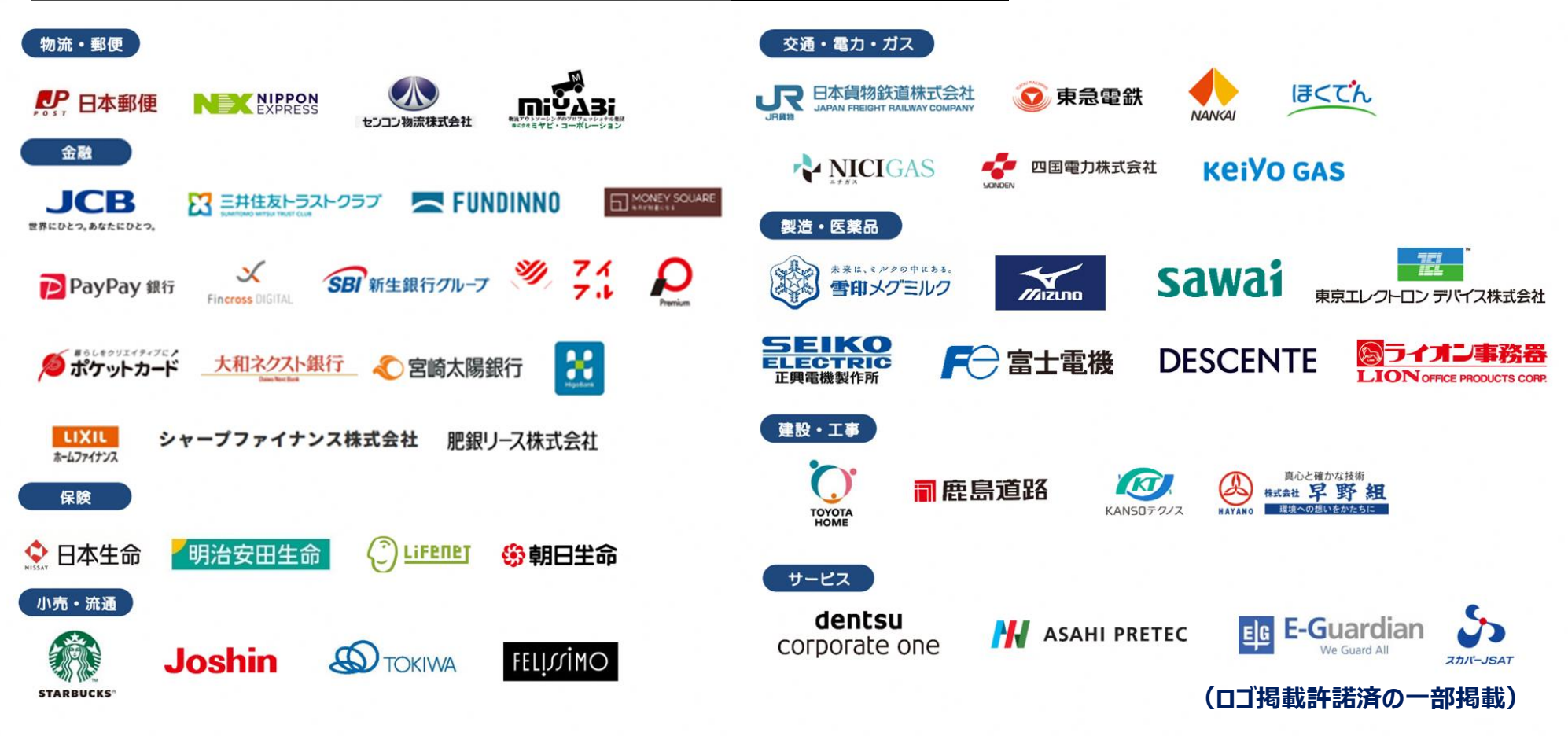

WAN-Sign公式HPにて詳細な事例紹介を掲載中 <u>https://wan-sign.wanbishi.co.jp/case</u>

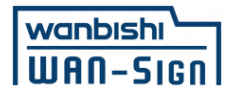

# 電子契約のメリット

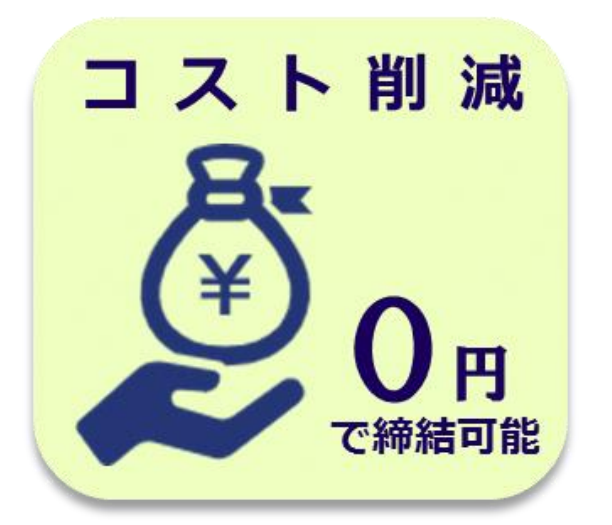

- ・<u>印紙</u>
- ・郵 送 費
- ・システム利用料※
- ・インストール等の準備※ 全て不要

※契約相手先(事業者)に限ります

業務効率化

PC,タブレット,スマートフォン から手続き可能。 早ければ5分程度で締結完了 捺印後の原本返送も不要

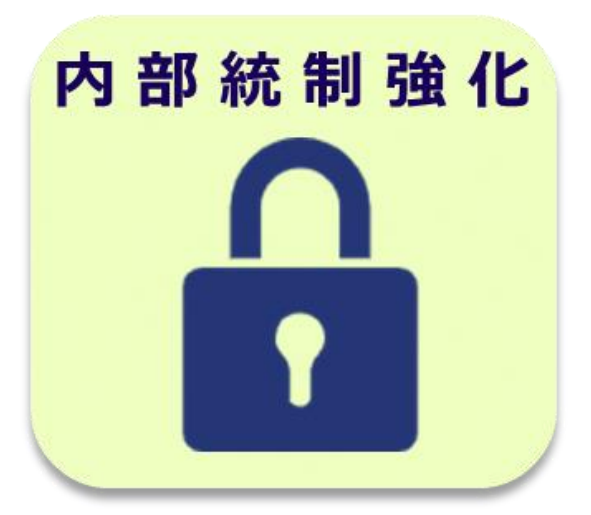

データベース保管のため、 締結漏れや改ざん、災害による 紛失リスクが軽減

### ◆印紙税について 内閣総理大臣による答弁(内閣参質162第9号 平成17年3月15日)、国税庁への 照会における回答において、<u>電子文書には印紙税が課税されないと明言</u>されています

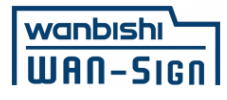

# 操作方法について

# 3つの工程(最短2回のクリック<sub>※メール開封後</sub>)で 簡単に電子署名(従来の書面契約における押印行為)が可能です

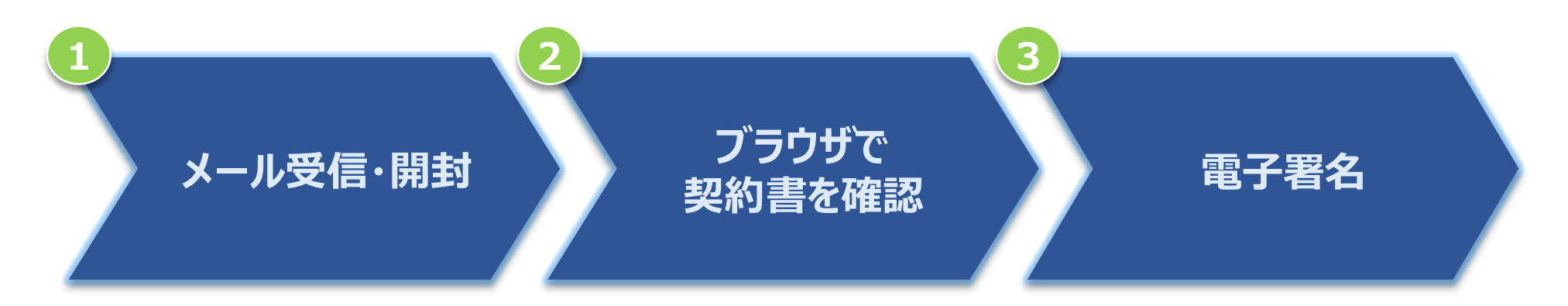

### ・PC、タブレット、スマートフォンで操作可能 ・システムインストール不要<u>(WAN-Signサービスのお申込みも不要です)</u> ・費用負担ゼロ

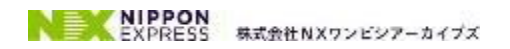

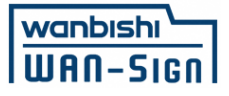

# 操作1 メール受信・開封

### 事前に署名者として申請頂いた方のメールアドレスに署名依頼メールが届きます

### メール件名:「芦屋市様より署名依頼が届いています【電子契約サービスWAN-Sign】」 (メール差出元:電子契約サービス WAN-Sign [wan-sign@wanbishi.ne.jp])

| 件名:            | ワンビシデモ用A社 様より署名依頼が届いています【電子契約サービス WAN-Sign】                                                                                              |                                                     |
|----------------|----------------------------------------------------------------------------------------------------|-----------------------------------------------------|
|                |                                                                                                    |                                                     |
| 相手先            | 先企業様でさま                                                                                                    |                                                     |
|                |                                                                                                    |                                                     |
| ワンビ            | ビシデモ用A社 管理者1+署名者 さまより文書への電子署名依頼が届いております。                                                                                                 |                                                     |
|                |                                                                                                    |                                                     |
| 下記の            | D URLより文書に電子署名を行ってください。                                                                                                    |                                                     |
|                |                                                                                                    |                                                     |
| 又書名 <br>  索之要: | A:情報記録物管理業務委託契約書<br>要々 upl ・                                                                                                    |                                                     |
| https:         | ://jpn01.safelinks.protection.outlook.com/?url=https%3A%2F%2Fservice10.wanbishi.ne.jp%2Fdocuments%2FpriveteSealTokens%3Ftoke             | ken%3DkDsD8WXp1ZmhoQU4KHYpztJHHzLdzIXq%26redirectTc |
| <u>3Dt rue</u> | <pre>ie&amp;data=02%7C01%7Cyasuhiro%40wanbishi.co.jp%7C1754cf9e87ef4fa2b7b508d764173e2c%7Cbc8ad18f5cb542a08e723e64d8023a17%7C0%7C0</pre> | <u>CO%</u>                                          |
| 706370         | /U87923322374823&sdata=3Yxh8Soya8oqBE1S1jZg7ldY6BirNg1mryBvmp4jt8M%3D&reserved=U                                                         |                                                     |
|                |                                                                                                    | דו                                                  |
| ◆アク            | クセスコードが設定されている場合は、事前に電子署名依頼元へご確認ください。                                                                                                    | <b>h</b>                                            |
|                |                                                                                                    | v                                                   |
| なお、            | 90日以内に署名されない場合には、無効となります。                                                                                                    |                                                     |
| 署名依            | <b>教頼のあった文面や内容については依頼元へご確認ください。</b>                                                                                                    |                                                     |
|                |                                                                                                    |                                                     |
| 本メー            | ールは送信専用になります。(受信不可)                                                                                                    |                                                     |

### 操作1:メール内の電子署名URLをクリック

NIPPON EXPRESS 株式会社NXワンビシアーカイプズ

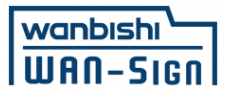

# 操作2 ブラウザで契約書を確認

#### 文書署名 契約内容及び署名位置を確認の上、確定ボタンを押してください。 スクロールして 文書内容を確認 サービス契約書 (甲) (乙) 兵庫県〇〇市〇〇町 兵庫県芦屋市精道町7番6号 芦屋市 株式会社000000 芦屋市長 〇〇 〇〇 代表取締役社長 〇〇 〇〇 甲が乙に委託するサービスに関し、次の〔要綱〕、〔明細表〕、〔契約条項〕および〔サービス条項〕(以下 印刷して確認することも可能 ます)のとおり契約を締結するものとします。 本契約締結の証として本書2通を作成し、甲乙の契約締結権限者が記名押印のうえ、各1通を保有する ↓より。なお、記名押印に代えて電子署名を行う場合は、当該電子署名がなされた本契約の電磁的記録を保有する ? デフォルト ダウンロード 確定 $\sim$ 再表示 署名完了 操作2:内容に問題無ければ「確定」をクリック

### ※電子契約においては印影は不要となります。署名記録や原本性についてはP8、9をご参照ください。

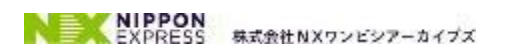

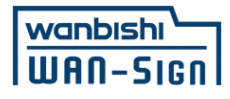

# 署名完了後の流れ

### 1. 署名完了メールの受信

実際に署名頂いた方のメールアドレスに届きます(手続き不要)

|                                                                                |                      | ) 検索   50 -      | Q Z-1       |               | ;;;;;;;;;;;;;;;;;;;;;;;;;;;;;;;;;;;;; |             |
|--------------------------------------------------------------------------------|----------------------|------------------|-------------|---------------|---------------------------------------|-------------|
|                                                                                |                      |                  |             | - Onenote ic. | C. 0                                  |             |
| 電子署名完了のお知らせ【電子契約サービス WAN-Sign】【依頼者:N】                                          | X ワンビシアーカイブフ         | ズデモ用 A 会社(       | Wanbishi    | Demo) 様】      |                                       |             |
| 電子初約サービス WAN-Sign <wan-sign@wanhishi in="" ne=""></wan-sign@wanhishi>          |                      |                  | ∽ 返信        | (*) 全員に返信     | → 転送                                  | <b>iji</b>  |
| 宛先 木田 篤宜                                                                       |                      |                  |             |               | 2023/06/3                             | 26 (月) 10:3 |
|                                                                                |                      |                  |             |               |                                       |             |
|                                                                                |                      |                  |             |               |                                       |             |
| 相手先 さま                                                                         |                      |                  |             |               |                                       |             |
| てジャート・マナッマス思力がロフィート                                                            |                      |                  |             |               |                                       |             |
| ト記又者について9つての者名が元「しました。<br>NITIの LIDL FOIDDE 文書をがかっ」として保険だけい                    |                      |                  |             |               |                                       |             |
| 以下の URL & SFDF 文書をラウノローFUT 朱官 VLC Vie                                          |                      |                  |             |               |                                       |             |
| 有効期間の 14 日間超過後は以下 URL からダウンロードができなくなりますので、                                     |                      |                  |             |               |                                       |             |
| その場合は署名依頼元にご連絡の上文書を受領頂きますようお願いします。                                             |                      |                  |             |               |                                       |             |
|                                                                                |                      |                  |             |               |                                       |             |
| 文書名:秘密保持契約書                                                                    |                      |                  |             |               |                                       |             |
| ▼文書ダウンロード URL: (有効期間:14 日間)                                                    |                      |                  |             |               |                                       |             |
| https://jpn01.safelinks.protection.outlook.com/?url=https%3A%2F%2Fservice10.wa | nbishi.ne.jp%2Fdocum | nents%2Fdltoken% | 62Fpdf%3Fto | ken%          |                                       |             |
| 3Da1JFAm63wPP6zbDWOdfHwaeF2CClE2tx&data=05%7C01%7Ckida%40wanbishi.co           | o.jp%7Ceef1e863ee8a  | 4ccab78908db75   | e5894c%     | _             |                                       |             |
| 7Cbc8ad18f5cb542a08e723e64d8023a17%7C0%7C0%7C638233400930124135%7              | <u>CUnknown%</u>     | 1                |             |               |                                       |             |
| /CTWFpbGZsb3d8eyJWIjoiMC4wLjAwMDAiLCJQIjoiV2IuMzIiLCJBTiI6Ik1haWwiLCJXV0       | 216Mn0%3D%7C3000     | %/C%7C%          |             |               |                                       |             |
| /Lossdara=HUIBImdyIEm9REIsVbeVY81111vvz12(14A1ttzLe80%3D&reserved=0            |                      |                  |             |               |                                       |             |

### 2. メール内のダウンロードURLをクリック

#### ダウンロードの期限は受信後14日間です

※期限外、メールを削除してしまった場合は契約発信元(芦屋市)までご連絡ください

### 3. 契約書 PDFファイルを保存・管理

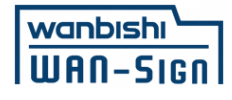

ご参考

### 電子契約における証拠性について

### Adobe AcrobatReaderでファイルを開き、「署名パネル(画面右上)」をクリック 電子署名・タンプスタンプに関する情報が確認できます

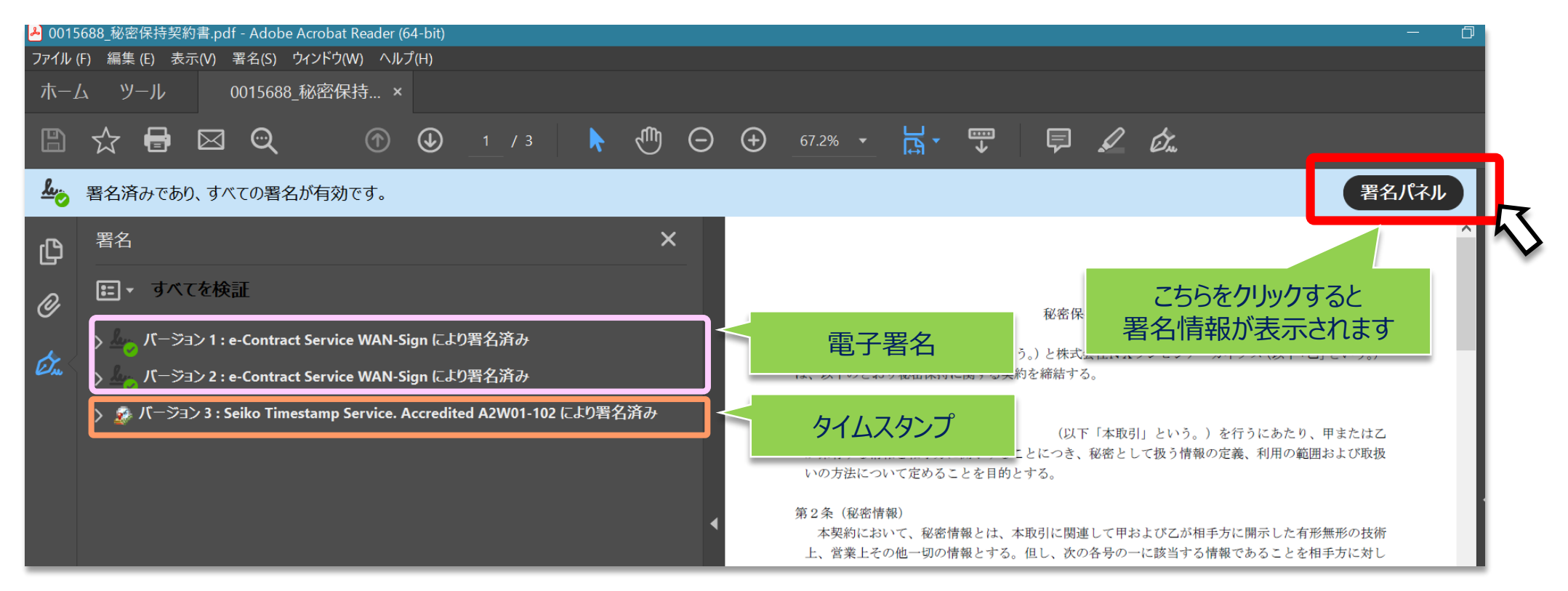

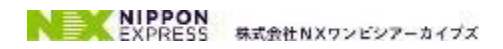

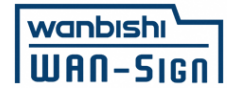

ご参考

### 電子契約締結証明書について

「署名パネル」にある署名情報が記載されており、契約書PDFファイルの最終ページに差し込まれます

※印刷した場合も出力されます

| WAN-SIG          | nl           | 電子契約締結証明書                    |  |  |  |
|------------------|--------------|------------------------------|--|--|--|
| DocumentID :     | 0002377211   |                              |  |  |  |
| 管理番号:            | -            |                              |  |  |  |
| 文書名:             | 文書名: 秘密保持契約書 |                              |  |  |  |
| 最終署名日時:          | 2023/07/06   | 3 11:25                      |  |  |  |
| 企業名:             | NXワンビ        | /シアーカイブズデモ用A会社               |  |  |  |
| 送信日時:            | 2023/07/06   | 3 11:25                      |  |  |  |
| 署名日時             | 署名方法         | 署名者                          |  |  |  |
| 2023/07/06 11:25 | 認印版          | 締結発信元<br>kida@wanbishi.co.jp |  |  |  |
| 2023/07/06 11:25 | 認印版          | 契約相手先                        |  |  |  |

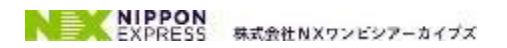

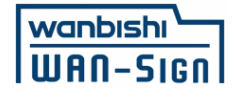

ご参考

### WAN-Signアカウントをお持ちの方へ

「認印契約締結文書自動登録」機能のご紹介

締結完了した契約書PDFファイルを手動でダウンロードすることなく、 自動でご利用中のWAN-Signに登録することが可能となります

詳細や設定方法にご興味ある方はシステム内にありますマニュアル、 もしくはWAN-Signヘルプデスクまでお問い合わせください

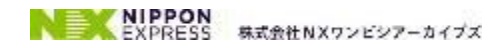

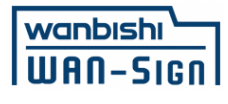

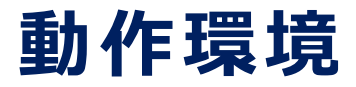

### ■WAN-Sign署名画面の推奨環境

【Windows】 ·Windows 7 以上 ·Firefox 最新版 ·Chrome 最新版 ·Edge 最新版 【Macintosh】 ·MacOS 10.11 以上 ·Safari 最新版 ·Chrome 最新版

【Android】 ·Android 6.0 以上 ·Chrome 最新版 【iPhone / iPad】 ·iOS 10 以上

> ・Safari 最新版 ・Chrome 最新版

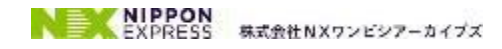

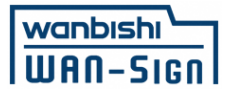

## お困りの際には

# WAN-Sign ヘルプデスク までお問い合わせ下さい

WAN-Signヘルプデスク 営業時間:月曜~金曜 9:00~17:00(祝日除く)

TEL: 03-5425-5034 ※自動音声案内が流れますので、2番を押してください

MAIL: <u>wansign-help@wanbishi.ne.jp</u>

※署名依頼メール内にあります「電子契約サービス WAN-Sign運営事務局」からもアクセス可能

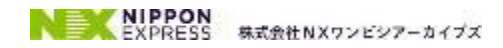